# <mark>愛知県医師会緊急確認システム・</mark> Safetylink24(AKK システム)

## ~ご登録はお済ですか?平成31年4月1日より本稼働いたします!

## A会員の先生方はご登録をお願いいたします~

登録には個人 ID とパスワードが必要です。

◆個人IDは日医からの送付物にある10桁の数字です。

◆パスワードは生年月日(西暦)の下6桁です。

※個人ID、パスワードが不明な方は、医療業務部第1課(052-241-4138)までご連絡ください。

#### <u>アクセス方法①(WEBからアクセスする)</u>

https://ama-anpi.safetylink24.jp/

PDF でこのページをご覧の方は、上記の URL を クリックすると本システムログイン画面に接続 されます。

公益社団法人愛知県医師会ホームページトップ画面に本システムのバナーを設置いたしました。下記画面の赤枠 部分をクリックすると、本システムログイン画面に接続されます。 [注] バナーは◎◎の間で左へ移動していき ますので、表示がない場合は◎で送ることで表示されます。

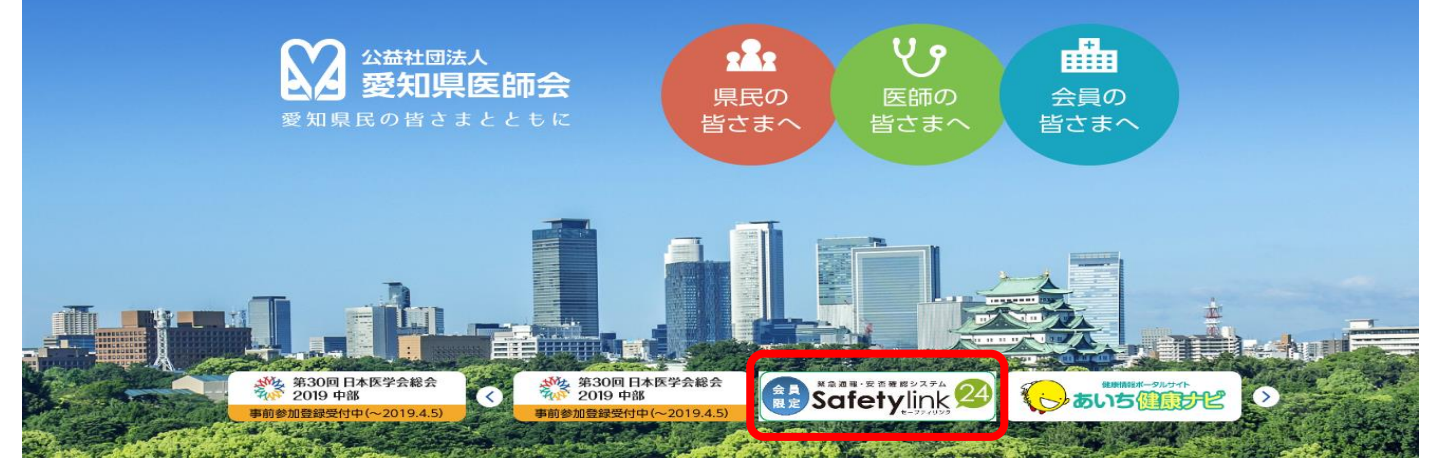

また、ホームページトップ画面、下部の「全てのお知らせ」欄に本システムについてのお知らせをアップいたし ました。お知らせには、登録ガイド(PDF)と URL を掲載しておりますので、URL をクリックしていただくこ とにより、本システムログイン画面に接続されます。

#### 〈登録の流れ〉

- ① 愛知県医師会のホームページにアクセスしてください。(URL: <u>https://www.aichi.med.or.jp/</u>)
- ホームページトップ画面にある本システムへのアクセスバナーをクリックいただくか「全てのお知らせ」欄に URLを掲載しておりますので、URLをクリックしてください。
- ③ 個人 ID、パスワードの入力画面に個人 ID とパスワードを入力してください。
- ④ ログインができましたら、「編集する」をクリックいただき、連絡先1の欄に個人アドレスのご登録をお願いしま す。

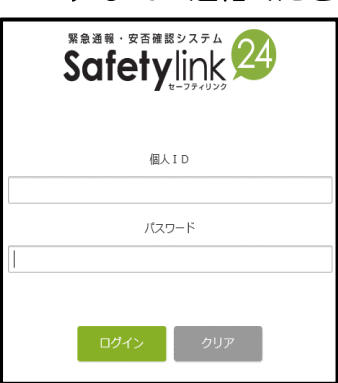

### <u>アクセス方法②(携帯電話(ガラケーからアクセスする))</u>

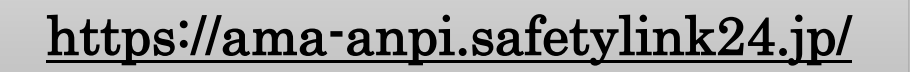

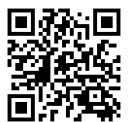

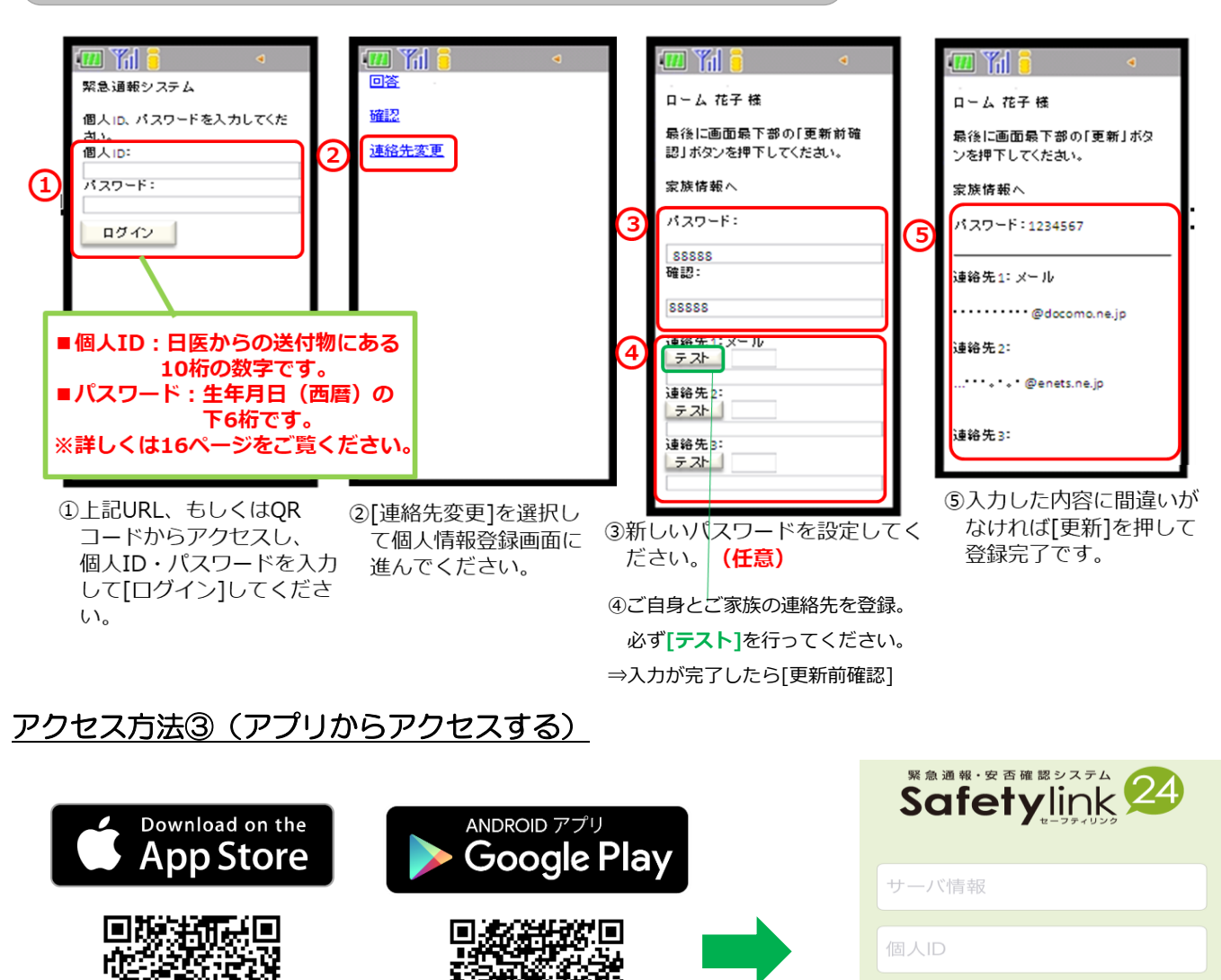

#### ※サーバ情報には「https://ama-anpi.safetylink24.jp/」を入力します。

#### 〈登録の流れ〉

- 上記のQRコードを読み取る。
- サーバ情報、個人ID、パスワードを入力してください。
- ③ ログインができましたら、「編集する」をクリックいただき、連絡先1の欄に個人アドレスのご登録をお願いします。

担当:医療業務部第1課 電話:052-241-4138 FAX:052-241-4130 E-Mail:chiiki\_1@aichi.med.or.jp

ログイン

<u>パスワードを忘れた方はこちら</u> ヘルプ